## 小学校社会科副読本

# 「おかやまの農林水産業」

## デジタルブック

## をご利用の方へ

## USER GUIDE

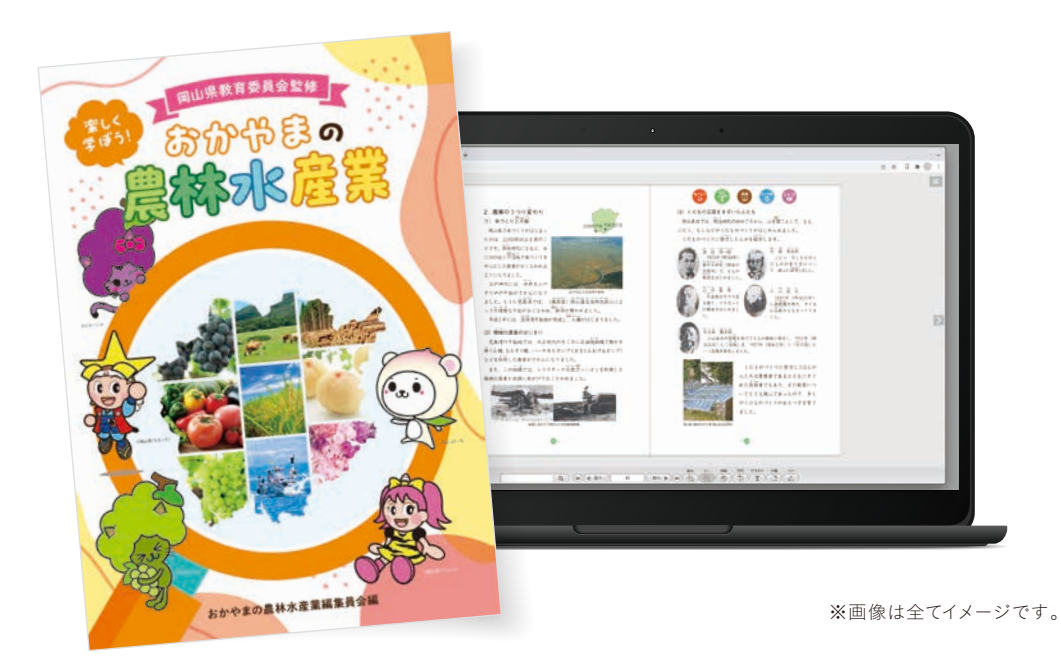

Ver.I.0 2025.3.3I

## パソコン

|      | Windows®                                                                                      | Mac®                                    | Chromebook   |
|------|-----------------------------------------------------------------------------------------------|-----------------------------------------|--------------|
| OS   | Windows® II 64bit <sup>(*1) (*2)</sup><br>Windows® IO 32bitまたは64bit <sup>(*1) (*2) (*3)</sup> | macOS 12以上                              | ChromeOS 最新版 |
| モニタ  | 解像度1024 x 768、16 ビット以上を表示可能なカラーモニタ                                                            |                                         |              |
| ブラウザ | Chrome 最新版<br>Edge 最新版<br>Firefox 最新版                                                         | Chrome 最新版<br>Safari 最新版<br>Firefox 最新版 | Chrome 最新版   |
| 環境   | インターネット接続環境                                                                                   |                                         |              |

- (\*1) タブレット用のUI(キーボードを取り外したときのUI)でのご利用は推奨動作環境対象外です。キーボードを取り付けてご 利用ください。
- (\*2) Microsoftでサポート対象外になったバージョンは、動作環境対象外です。

(\*3) Windows10 Enterprise版またはEducation版をご利用の場合、管理者側の設定によって、使用できるWindowsの機能に 制限がかかり当社製品が動作しない可能性があります。実際の環境下で十分な動作検証の上、お客さまの責任のもと当社 製品をご利用ください。また、動作しない場合はお客さまのWindowsのシステム管理者にお問い合わせください。

## タブレット/スマートフォン

|      | Android          | iPhone • iPad        |
|------|------------------|----------------------|
| OS   | Android OS 10 以上 | iOS 16以上、iPadOS 16以上 |
| ブラウザ | Chrome 最新版       | Safari 最新版           |

#### 注意)パソコンとタブレット/スマートフォンでは、OSの違いで画面デザイン・使用できる機能が異なります。

QR コードからでも アクセスできます

## WEBブラウザを起動し、下記URLを入力してサイトにアクセスしてください

http://www.okayama-chuoukai.or.jp/shokuiku/reader/fukudokuhon/

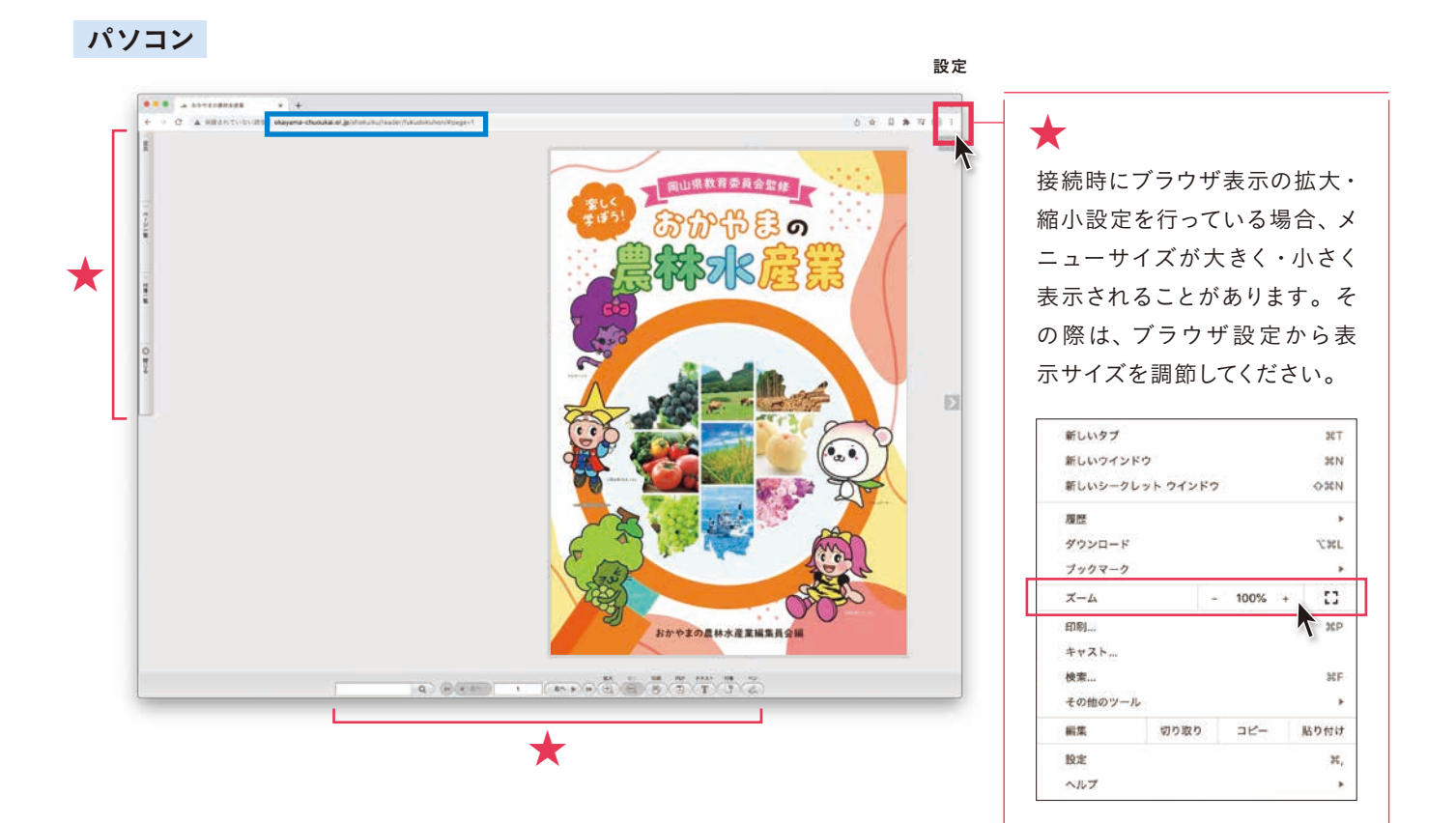

## タブレット/スマートフォン

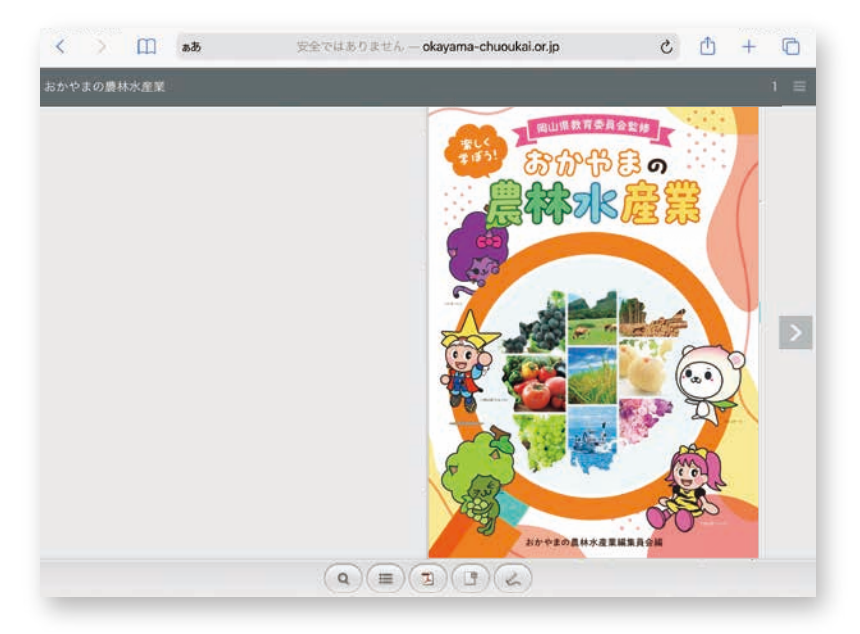

パソコン

サイドメニュー

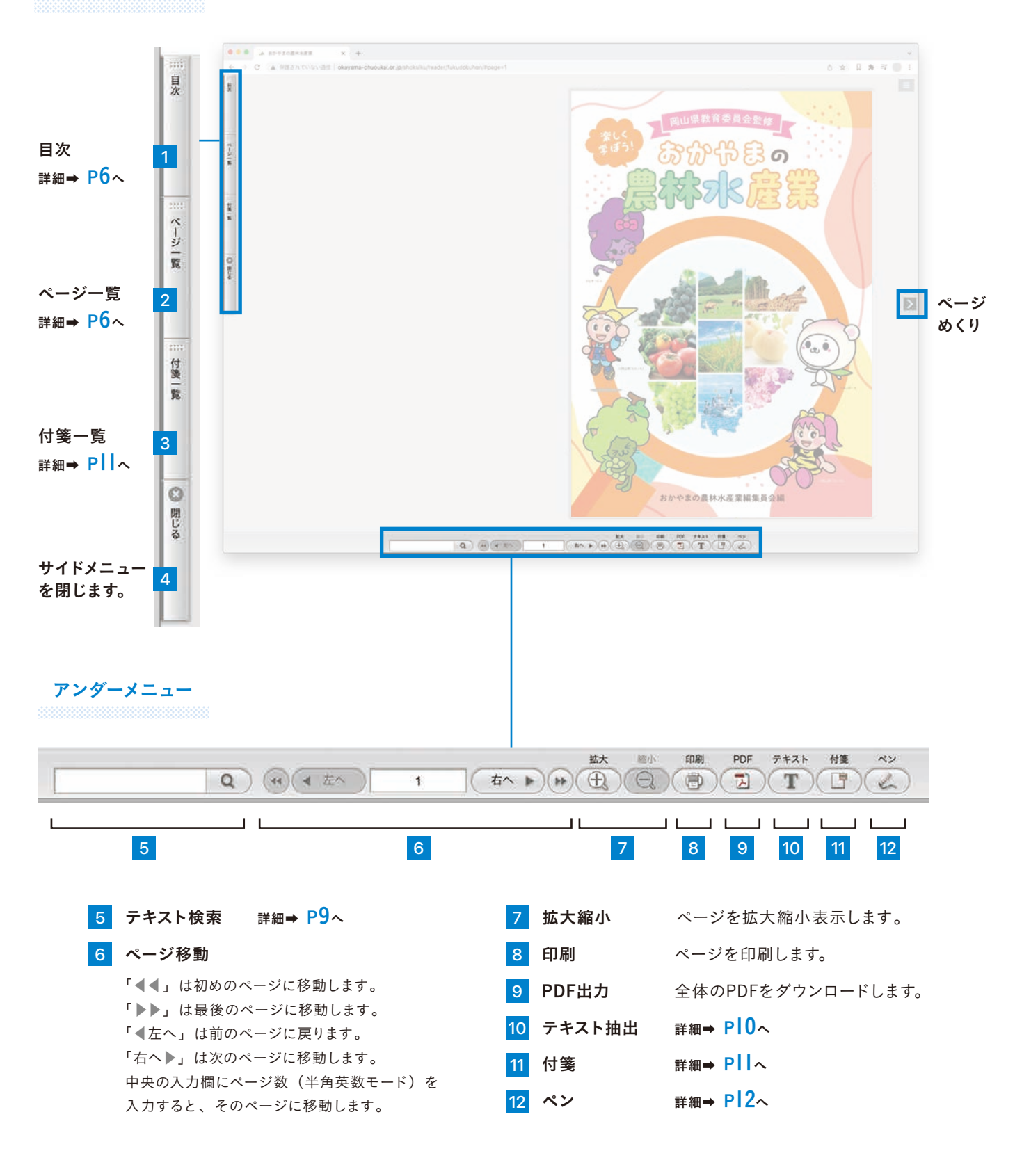

タブレット/スマートフォン

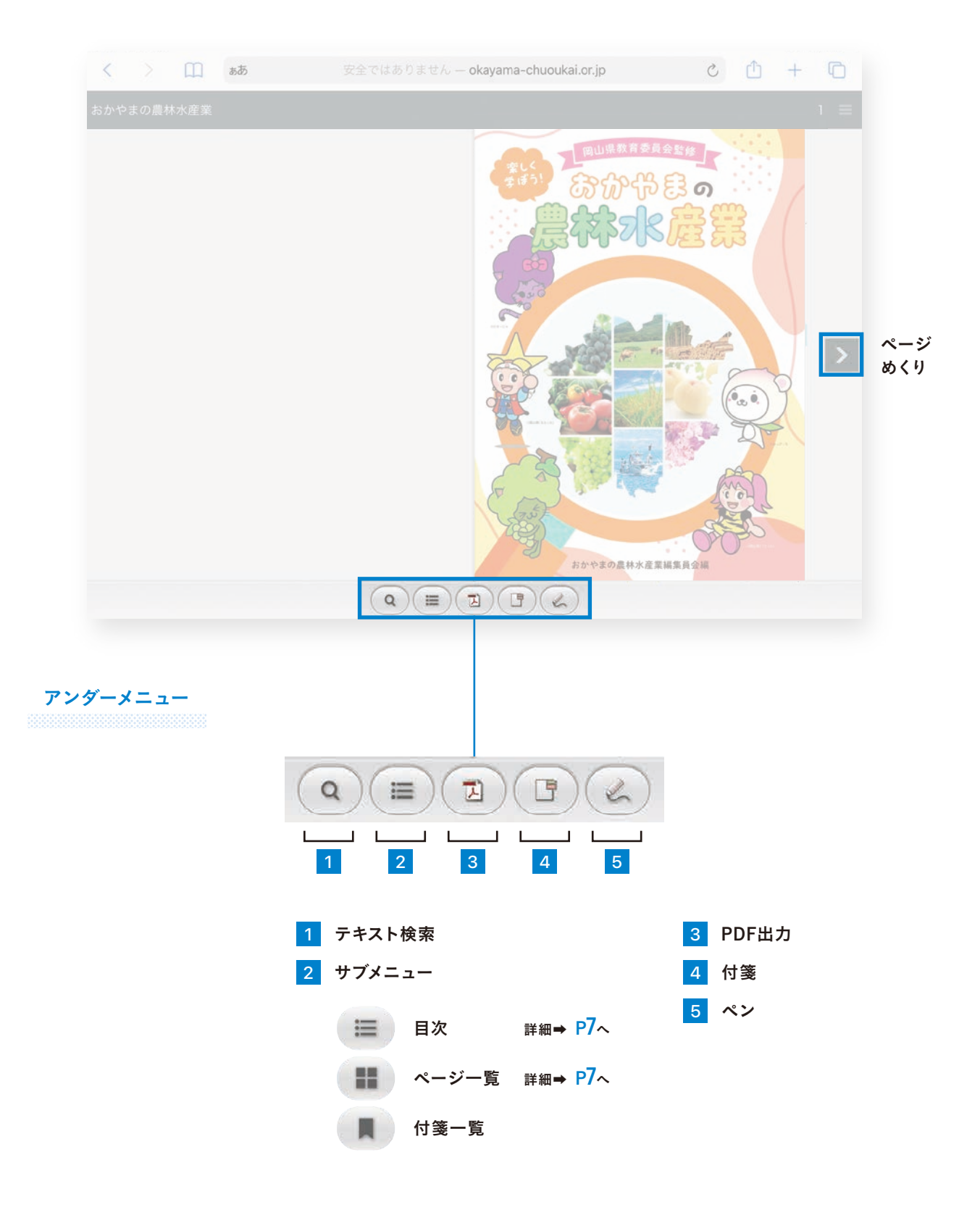

注意)パソコンとタブレット/スマートフォンでは、OSの違いで画面デザイン・使用できる機能が異なります。

ジャンプボタン

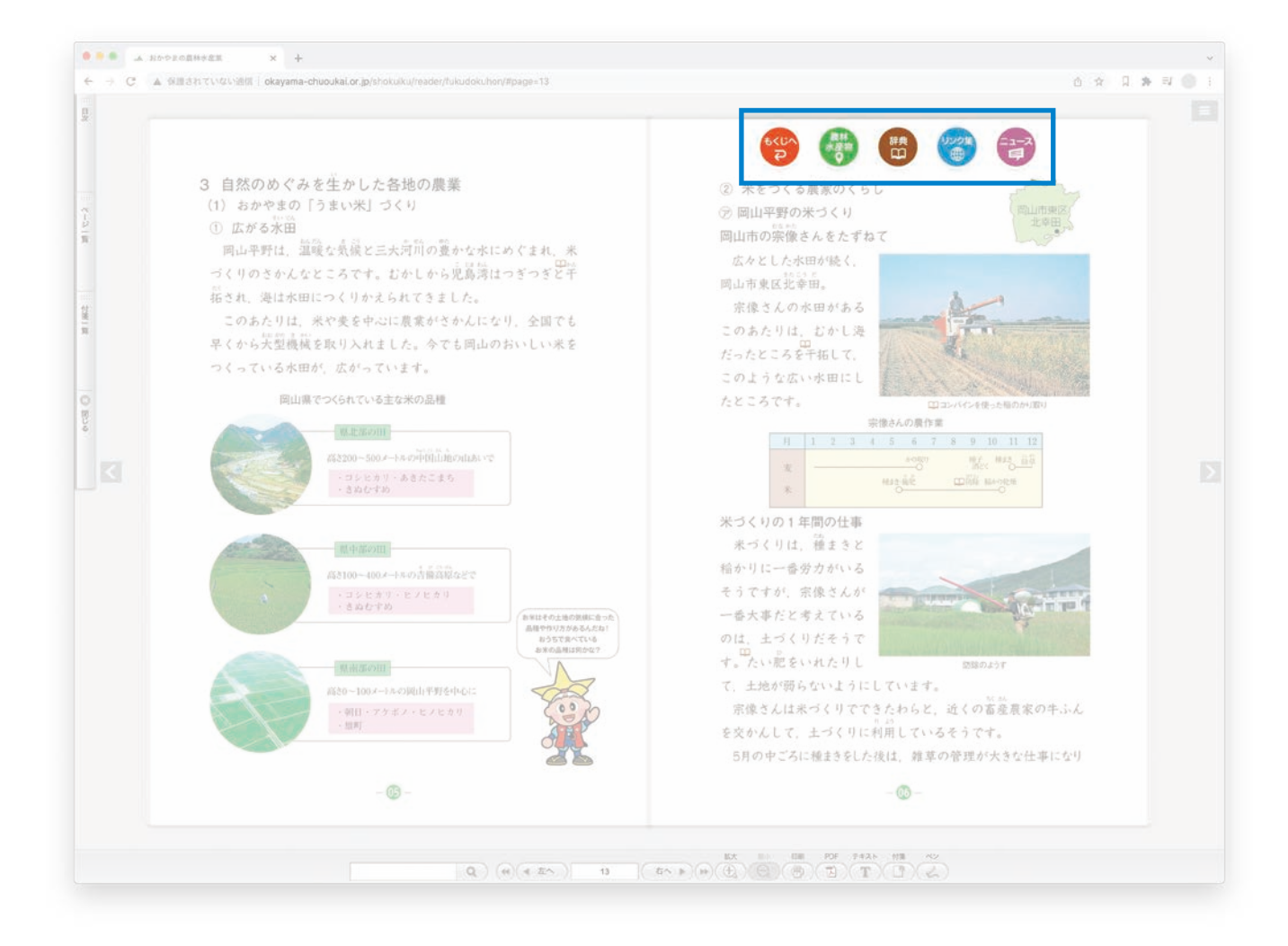

## 「ニュース」 ヘジャンプします。

目次機能

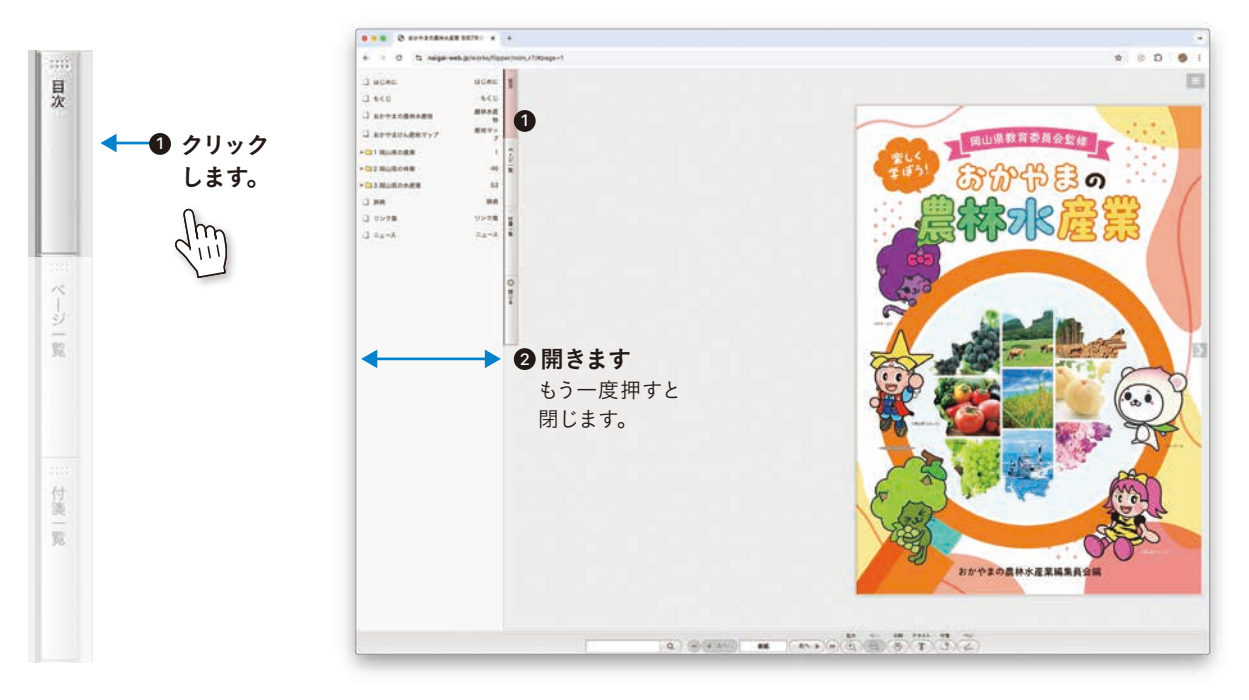

パソコン

サイドメニューの「目次」をクリックすると、今のページのまま目次を表示することができます。

見たい項目をクリックするとそのページに移動します。

ページー覧 パソコン

サイドメニューの「ページー覧」をクリックすると、今のページのままページー覧を表示することができます。

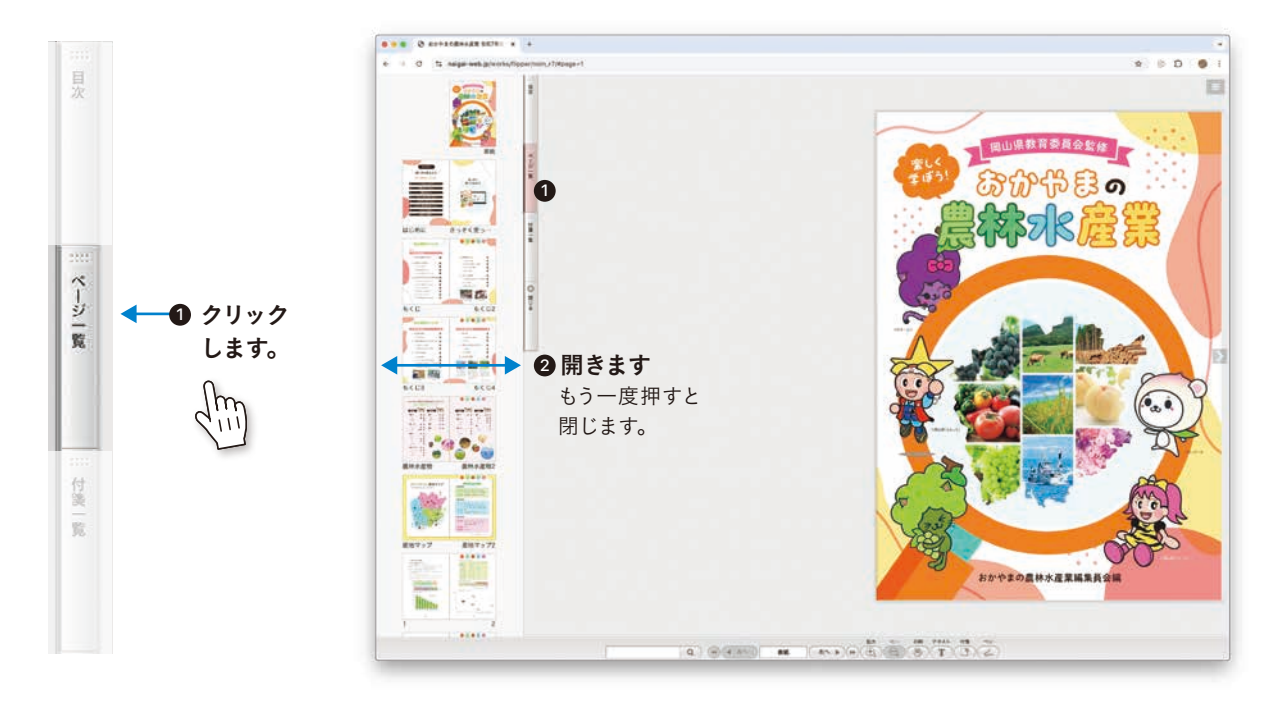

見たいページをクリックするとそのページに移動します。

目次機能

タブレット/スマートフォン

1 アンダーメニューの 🛛 🧮 🖉 をタップすると、上部にサブメニューが表示されます。

2 サブメニューの をタップすると、目次が表示されます。

| ( ) and BETHE "LEVA-obayame-chucked orga C 0 + C | く ) ① ああ 空主では3 2 - okayama-chuoukai.or.jp                                                                                                    | c + C                                                     |
|--------------------------------------------------|----------------------------------------------------------------------------------------------------|-----------------------------------------------------------|
|                                                  | く     ああ     安全では2     - okayama-chuoukai.or.jp       □     はじのに     □       □     なじの名の最終大変物       □     おかやまの最終大変物       □     おかやまびん産地マップ       ••••     1 周山県の水産業       □     辞典       □     リンク集 | <ul> <li>         ・・・・・・・・・・・・・・・・・・・・・・・・・・・・・</li></ul> |
| 1 9yプLます。                                        | <sup>ロ</sup> ==-ス<br><br>見たい項目をクリックするとそのページに利                                                                                                    | <br>                                                      |

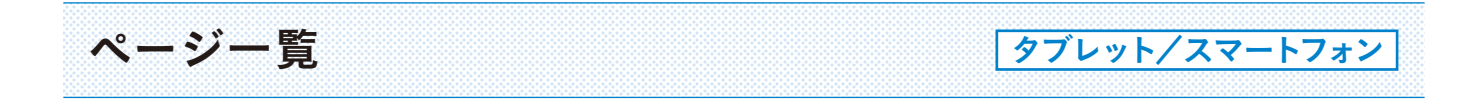

1 アンダーメニューの 🛛 🗮 をタップすると、上部にサブメニューが表示されます。

## 2 サブメニューの 📲 をタップすると、ページー覧が表示されます。

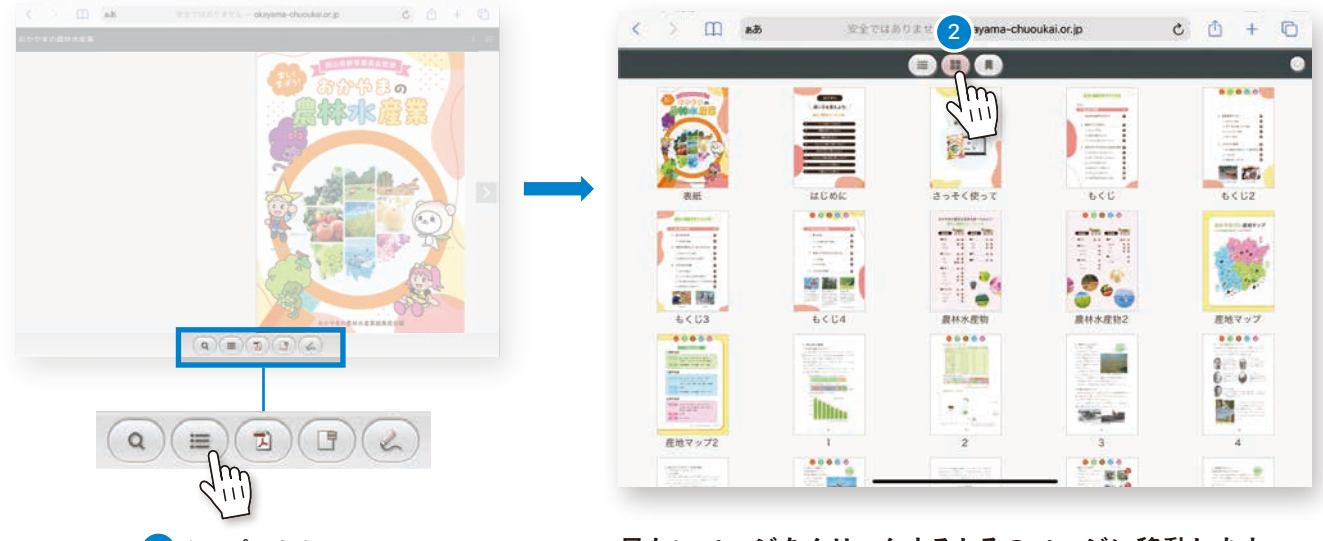

1 タップします。

見たいページをクリックするとそのページに移動します。

## 動画再生

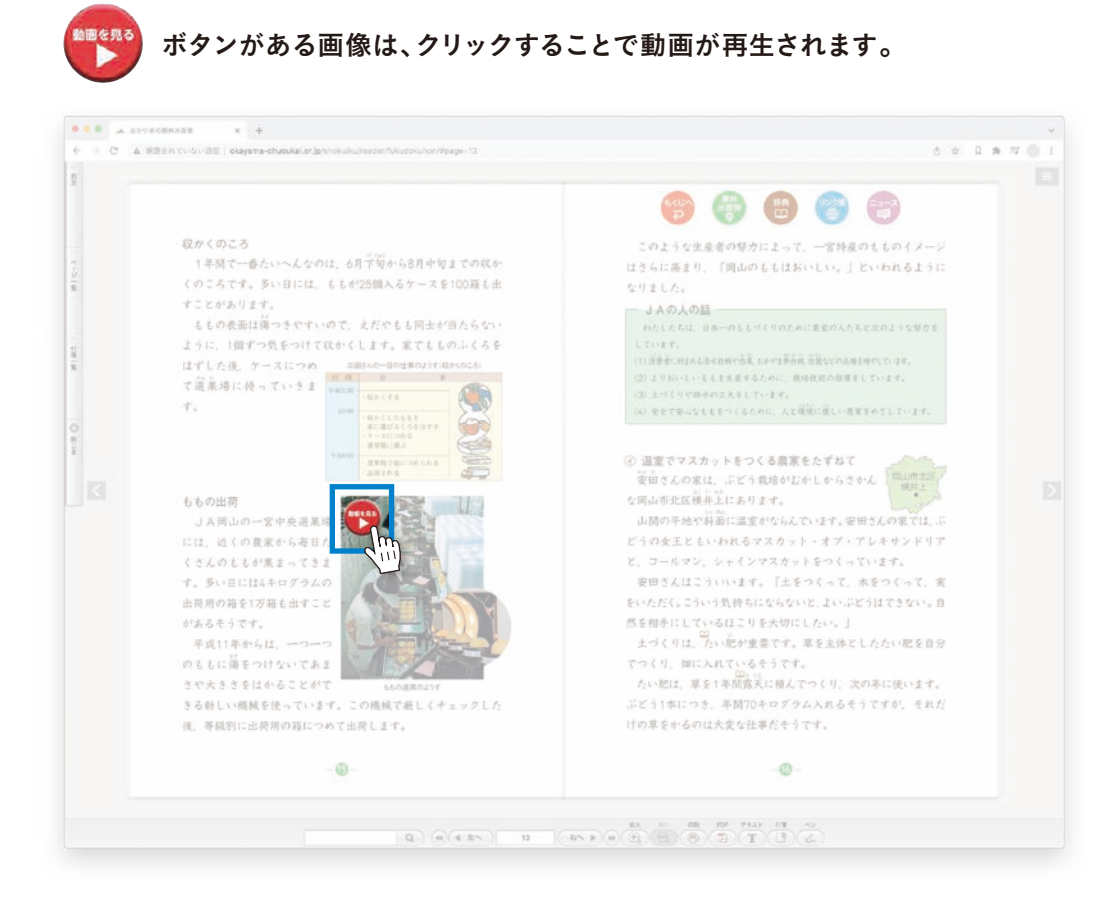

#### 動画再生画面は別ウインドウで開きます。

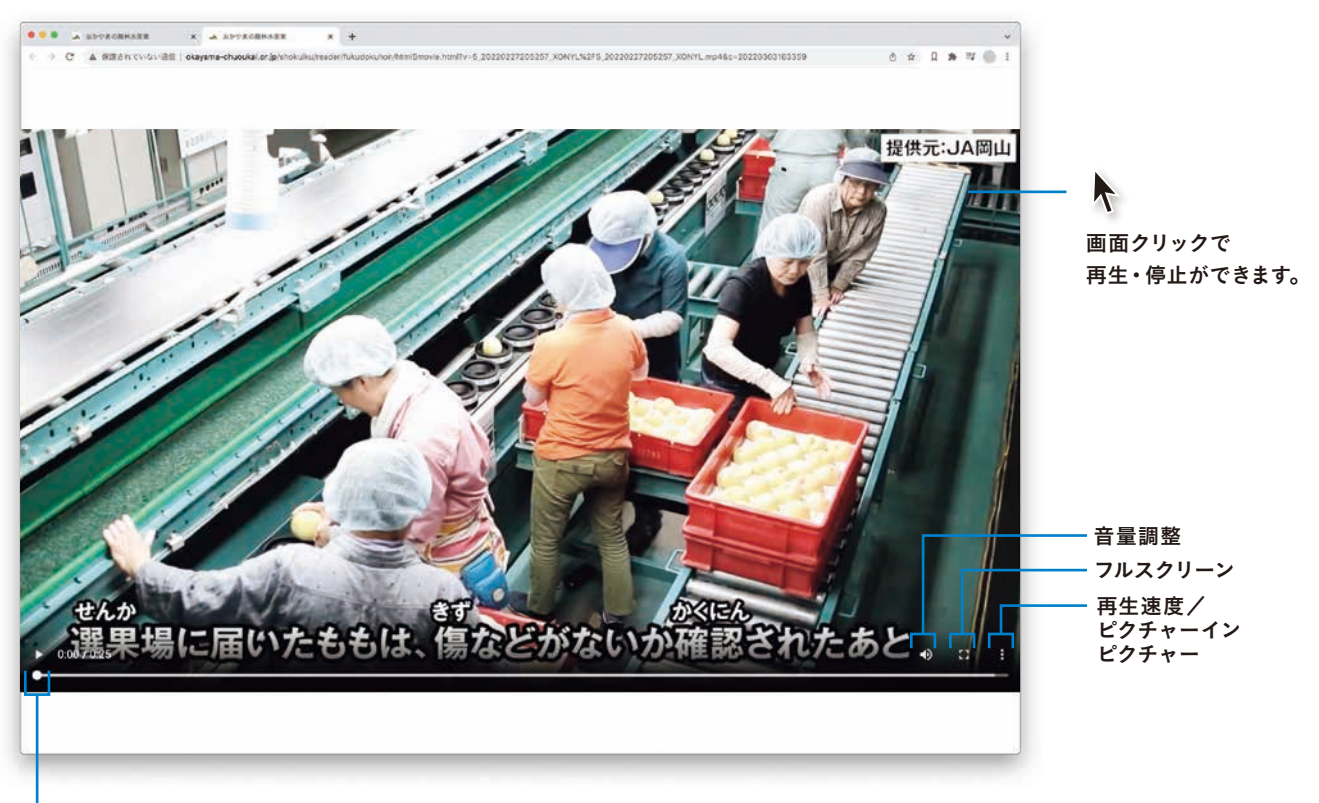

再生ボタン

便利機能 ブック内にあるテキストを一斉検索し、一覧表示できます。

## テキスト検索

- 例) ブック全体で「白桃」を探したい場合
- 1 アンダーメニューの入力欄に検索したいテキストを入力します。

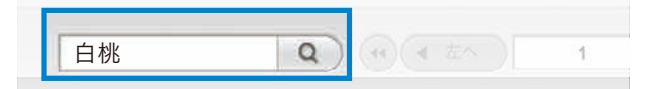

2 ブック内にある「白桃」に関するページが表示されます。

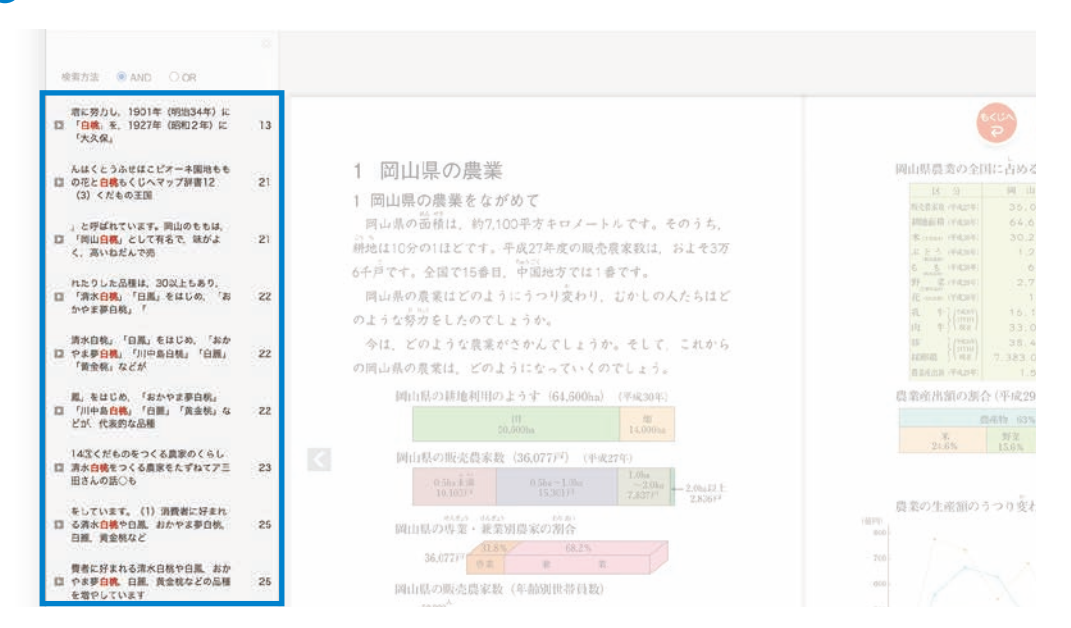

### 3 一覧から見たい項目をクリックすると、該当ページに移動し 該当する箇所にマーカー表示されます。

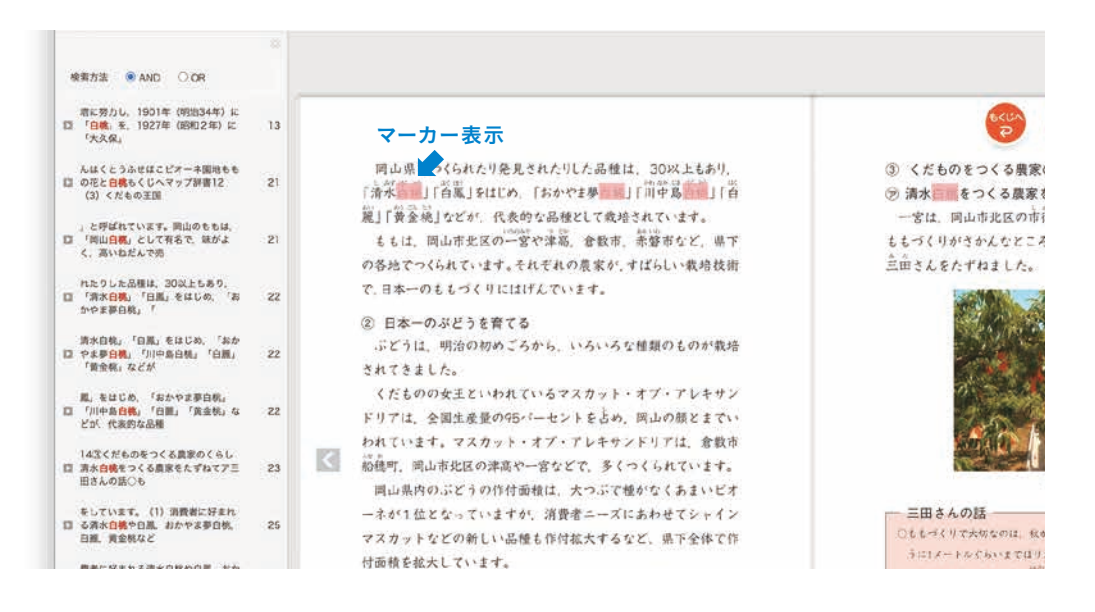

便利機能 ) ブック内にあるテキストを抽出し、さらにインターネット辞書検索ができます。

## テキスト抽出 ➡ 辞書検索

パソコンのみの機能

#### 例) 下記にある「干拓」の意味を調べたい場合

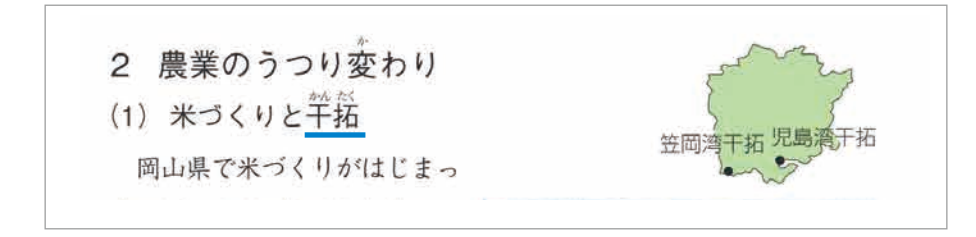

アンダーメニューの「テキスト」ボタンをクリックして、テキスト選択モードにします。

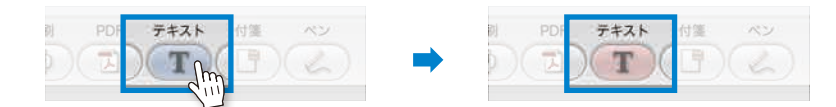

2 選択モードでテキスト部分をドラッグ&ドロップすると薄い赤色でテキストを選択できます。 選択したテキストは左のウィンドウに表示されます。

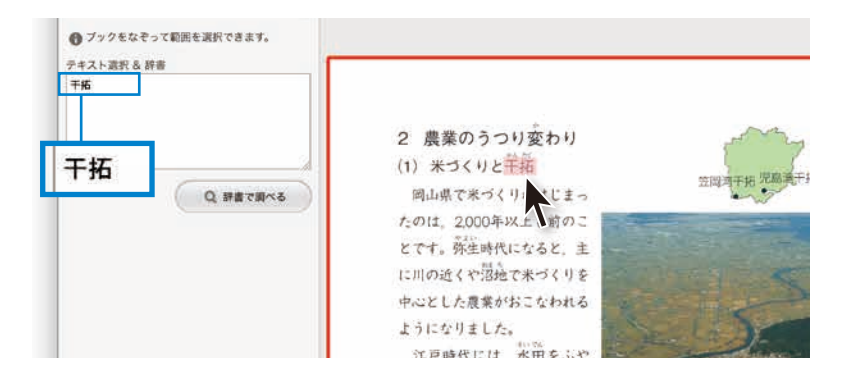

③ テキストが選択された状態で「辞書で調べる」ボタンをクリックすると weblio 辞書\*で検索することができます。

| Ŧя                                             |                             |
|------------------------------------------------|-----------------------------|
|                                                | 2 農業のうつり変わり                 |
|                                                | (1) 米づくりと干拓                 |
| Q. 辞書で調べる。                                     | 岡山県で米づくりかはじまっ 豆はヨート ないので    |
| (m)                                            | たのは、2,000年以上も前のこ            |
| weblio                                         | とです。弥生時代になると、主              |
| <b>薛書 飘派 英和•和英</b>                             | に川の近くや沼地で米づくりを              |
| 干拓 參照:小学館                                      | 中心とした農業がおこなわれる              |
| 【名】(スル)海岸・河口・流沼などを堤防で仕<br>切り、内部の水を排除して陸地にすること。 | ようになりました。                   |
| 干拓 参照:小学屋                                      | 江戸時代には、水田をふや                |
| (名) 湖、沼、海などで堤防をめぐらし、その                         | すための干拓がさかんになり 広びるとした児島海干紙地  |
| 中の水を排除して陸地にすること。<br>*地方自治法(1947)二条「改良及び維持管     | ました。とくに児島湾では、(備前国)岡山藩主池田光政ら |

※オンライン百科事典サイトのため、すべての専門用語は網羅されていない場合があります。

便利機能 ページ上の好きなところに付箋を付けられます。

付箋機能

1 アンダーメニューの「付箋」ボタンをクリックして、付箋モードにします。

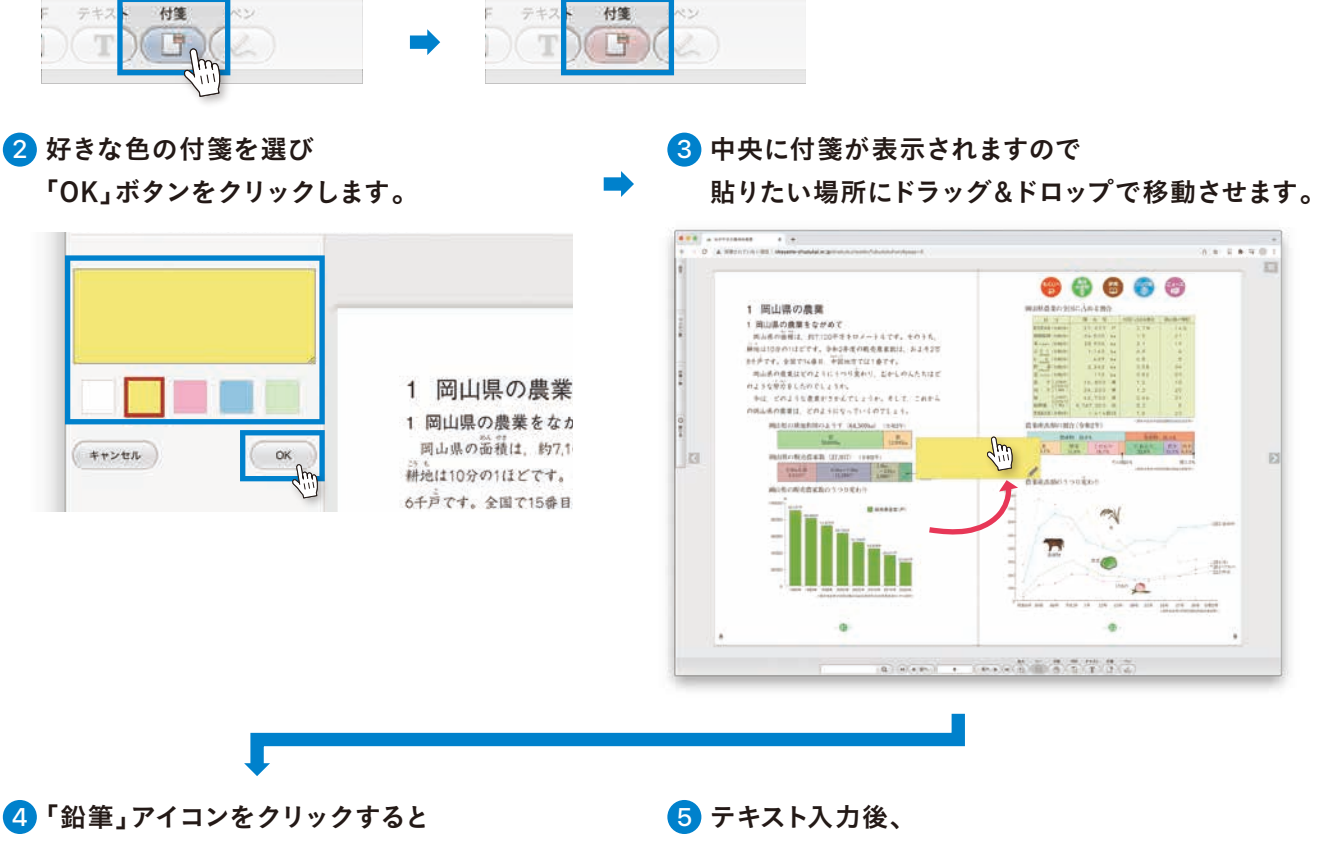

付箋にテキストを入力できます。

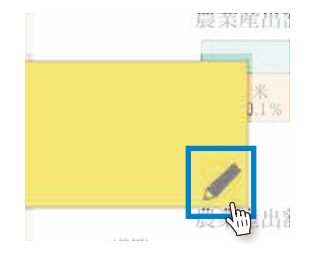

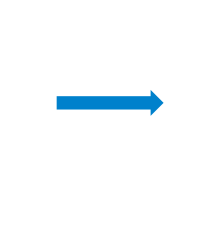

「OK」ボタンをクリックします。

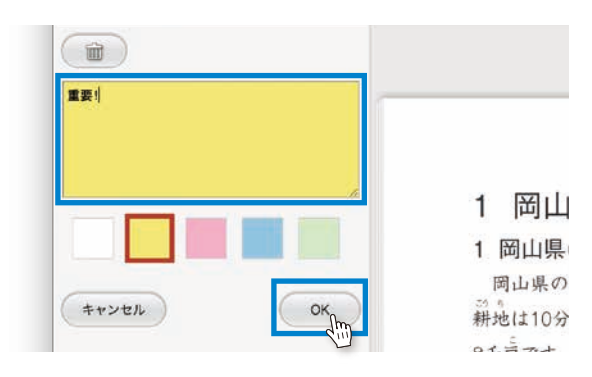

### 付箋を消去する場合

消したい付箋の「鉛筆」アイコンをクリックし、 付箋モードにして「ゴミ箱」アイコンをクリックしてください。

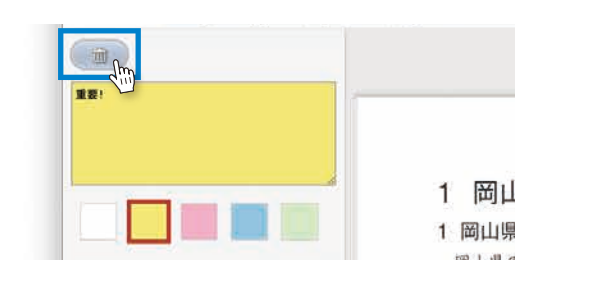

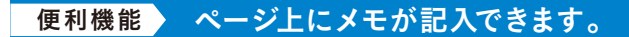

ペン機能

アンダーメニューの「ペン」をクリックして、ペンモードにします。

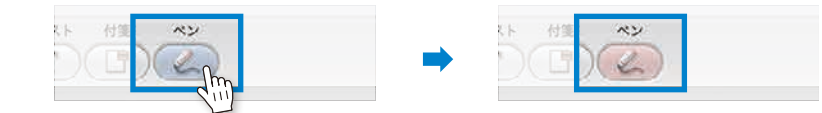

#### 2 ツールを選びます。

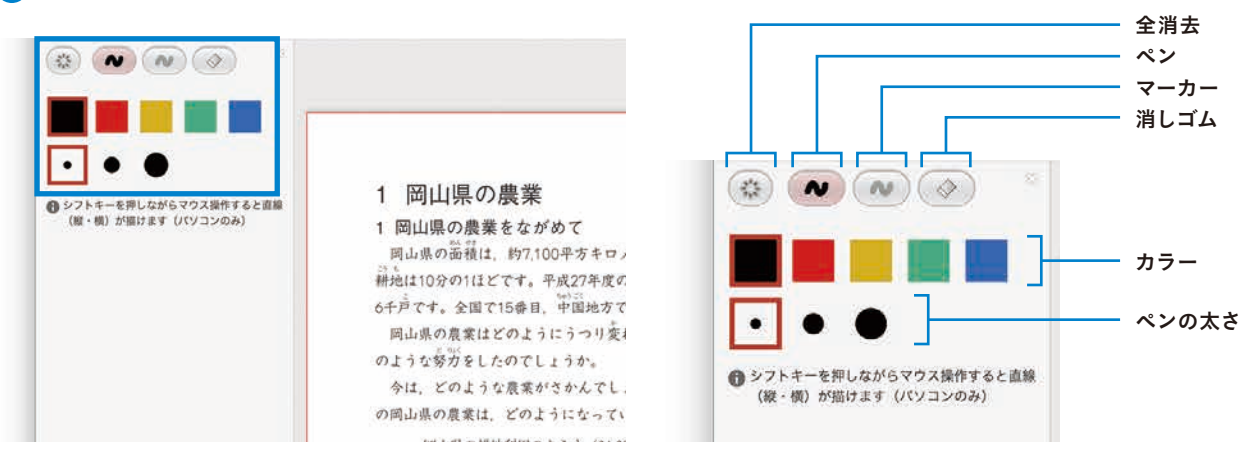

### 手書きメモをすべて消去する場合は 「全消去ボタン」をクリックします。

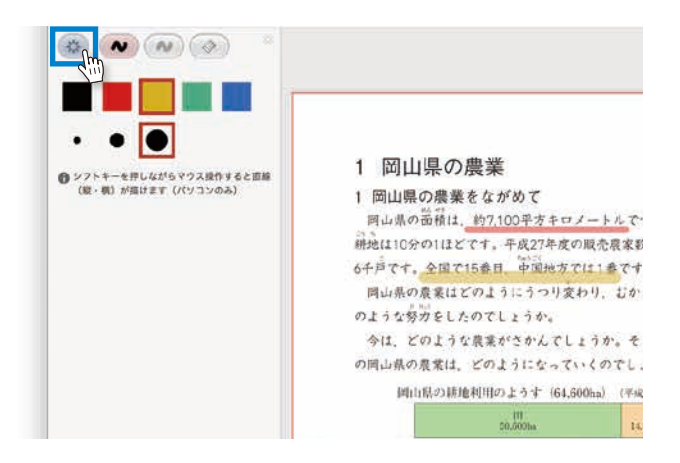

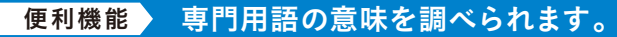

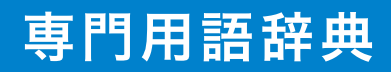

「辞典」ジャンプボタンをクリックします。

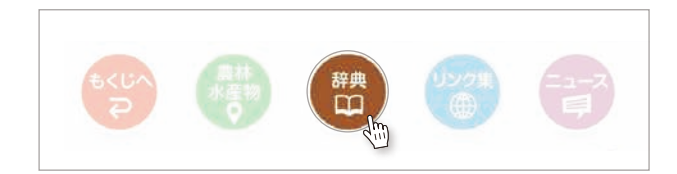

## 2 用語の意味を調べることができます。

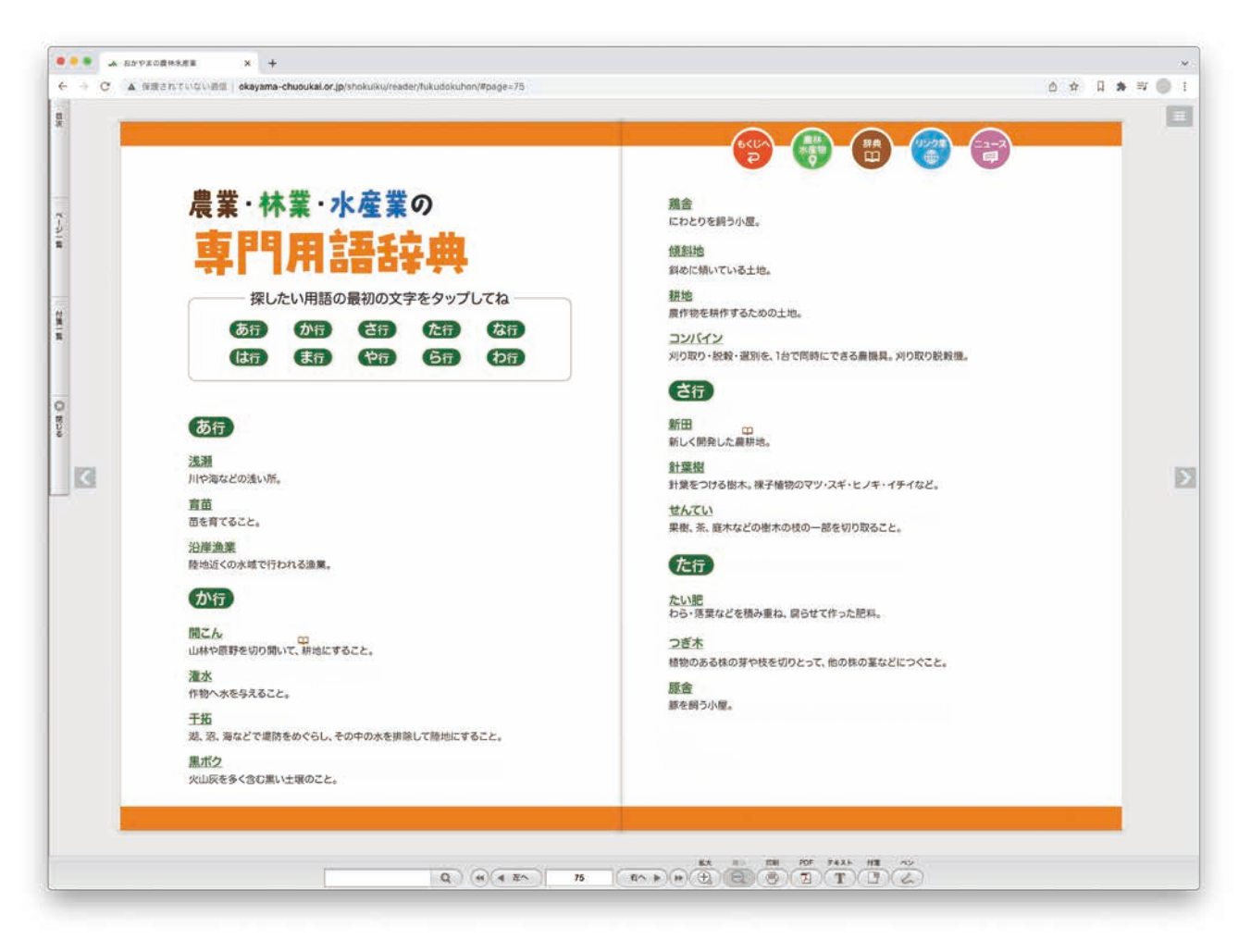

| M | er         | no |
|---|------------|----|
|   | <b>U</b> 1 |    |